L'IAS propose différents types de logiciels de suivi de version.

# Subversion

## Création d'un repository

Vous pouvez demander la création d'un repository SVN sur l'interface GLPI

## Ajout de collaborateurs

Par défaut, le propriétaire du repository est le seul autorisé à y accéder. Vous pouvez demander la modification des accès à un repository SVN sur l'interface GLPI

### **Commandes utiles**

Dans les commandes suivantes, remplacez LOGIN par votre nom d'utilisateur LDAP, et REPOSITORY par le nom de votre repository SVN.

#### Import initial

Pour importer une arborescence déjà existante, vous pouvez utiliser la commande suivante

```
svn import --username=LOGIN https://svn.ias.u-psud.fr/REPOSITORY .
```

#### Checkout

Pour commencer à utiliser votre repository, vous devez l'exporter une première fois (checkout ou co)

```
svn co --username=LOGIN https://svn.ias.u-psud.fr/REPOSITORY
```

#### Update

Pour mettre à jour votre copie locale de travail

svn update

#### Ajout de fichier / arborescence

Pour ajouter de nouveaux fichiers / répertoires au système de gestion de versions (avec PATH = le

nom du fichier / répertoire à ajouter)

svn add PATH

#### Commit

Pour valider vos modifications locales.

svn commit --username=LOGIN PATH -m "MESSAGE"

Si PATH est vide, le commit prendra en compte tous les fichiers / répertoires à partir du répertoire courant.

Si vous ne renseignez pas l'option *-m "MESSAGE"*, un éditeur de texte s'ouvrira pour vous inciter à renseigner le message de modification.

Note : le message n'a aucun caractère obligatoire.

#### Log

Pour visualiser les commentaires correspondants aux modifications d'un fichier / répertoire

svn log PATH

### Interface web de visualisation

https://websvn.ias.u-psud.fr

## Git

Nous venons d'installer un serveur GIT basé sur GitLab, qui est en phase de test actuellement.

Vous pouvez vous y connecter par https://git.ias.u-psud.fr

Note : L'accès ssh n'est pas autorisé, uniquement https.

From:

https://docinfo.ias.u-psud.fr/ - Informations, recommandations et conseils du service informatique de l'IAS

Permanent link: https://docinfo.ias.u-psud.fr/doku.php/calcul:svn?rev=1403622098

Last update: 2014/06/24 17:01

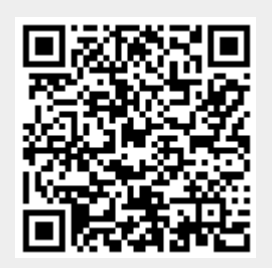